# Navigate Student Academic Planner

A tool for degree planning, scheduling and registering for classes.

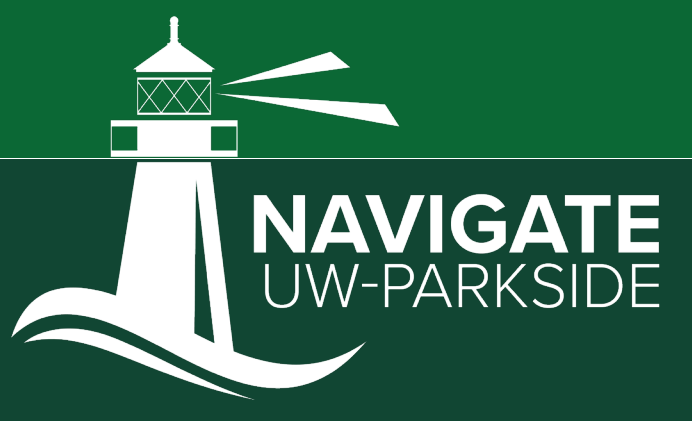

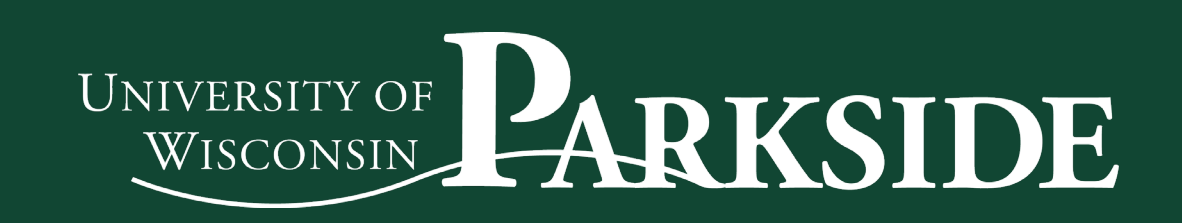

# Planning

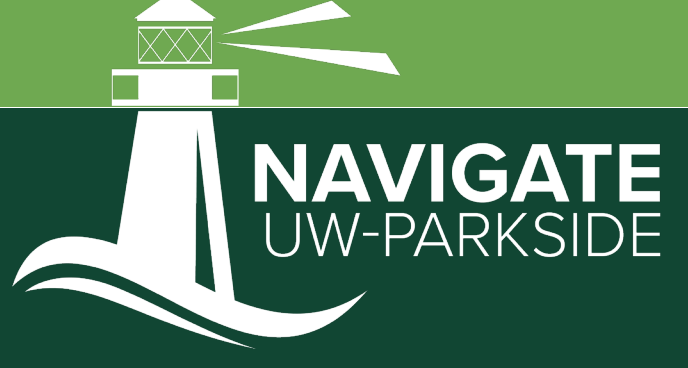

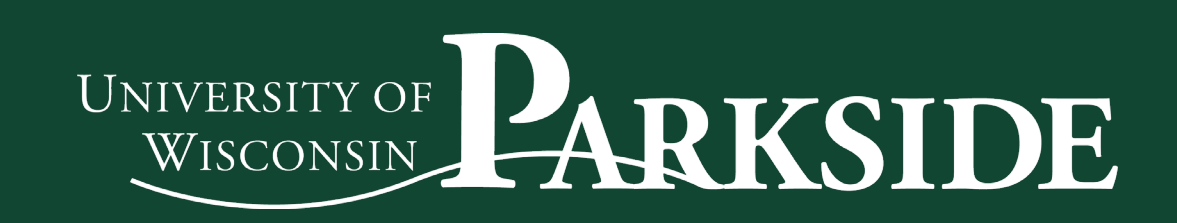

# Log into the desktop version of Navigate Student.

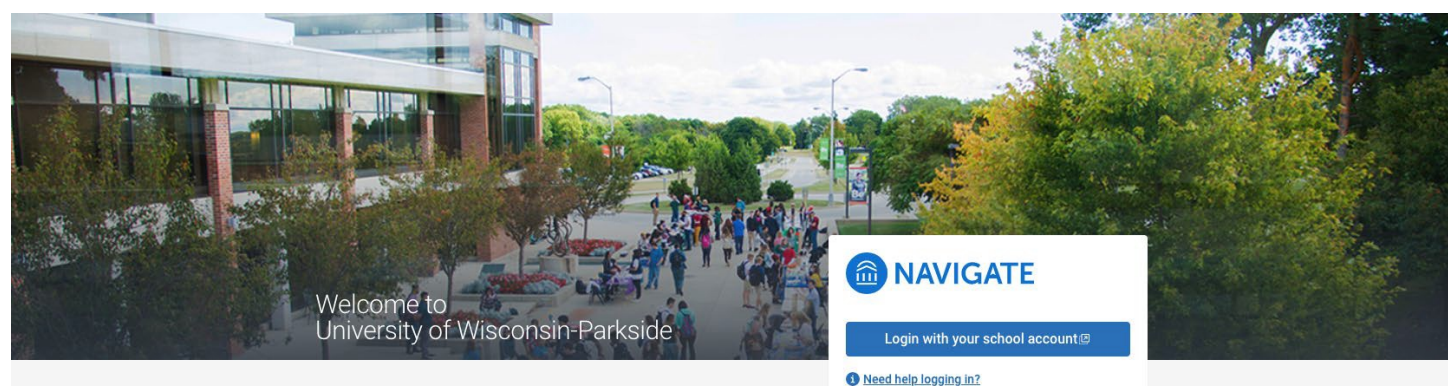

uwp.navigate.eab.com

\_\_\_\_\_

-----

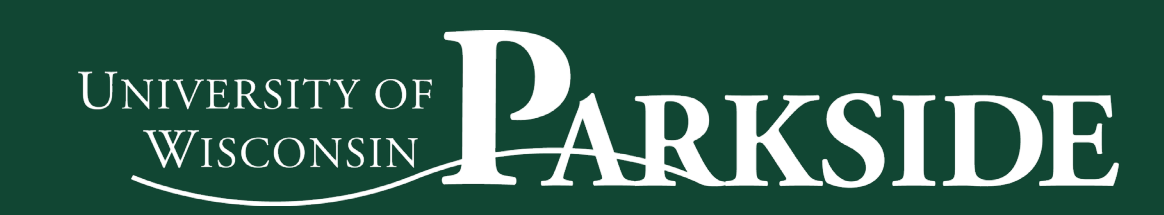

### **UNIVERSITY OF WISCONSIN - PARKSIDE**

## **NAVIGATE**

Explore Planner

🔥 Home

🏠 To-Dos and Events

Study Buddies

A Resources

Messages

🕂 Holds

Class Schedule

🔂 My Major

🔅 Settings

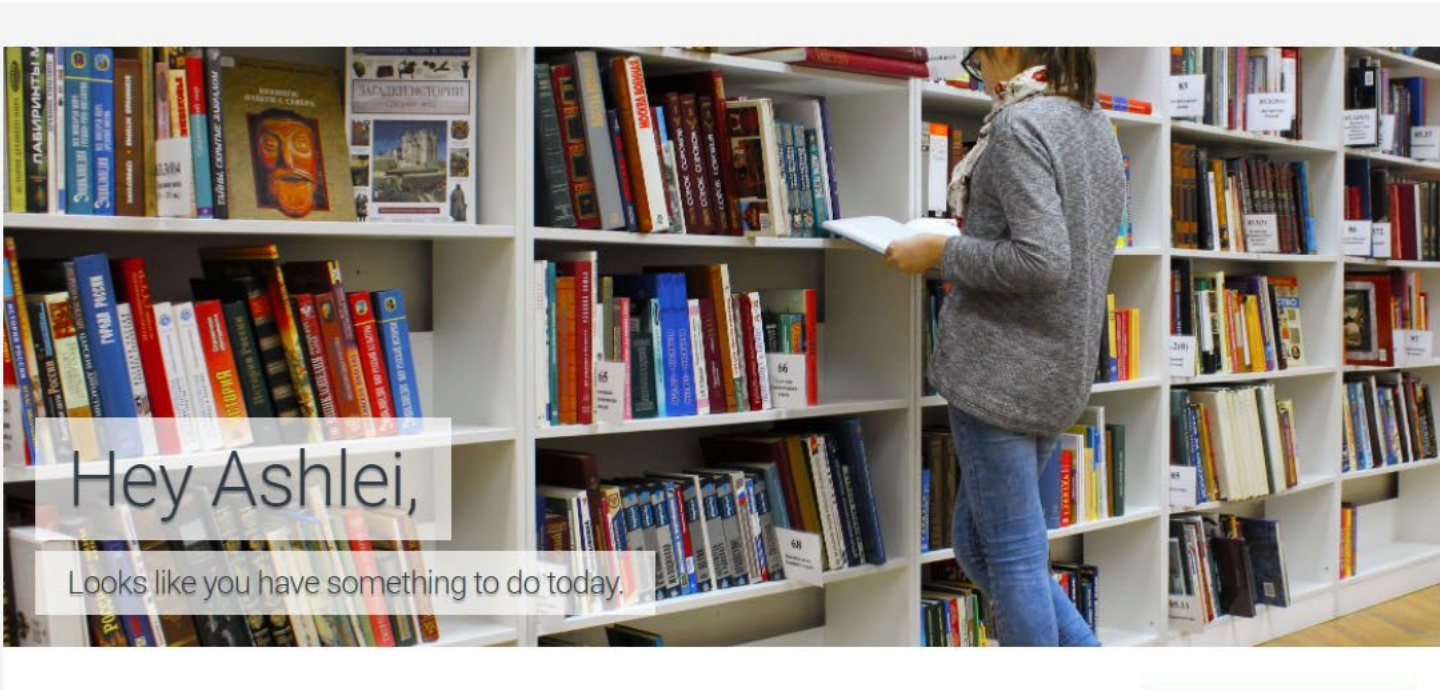

## Tue, Aug 3 C Refresh

+ Add Reminder

You have 2 important to-dos for today Check them out > View Details

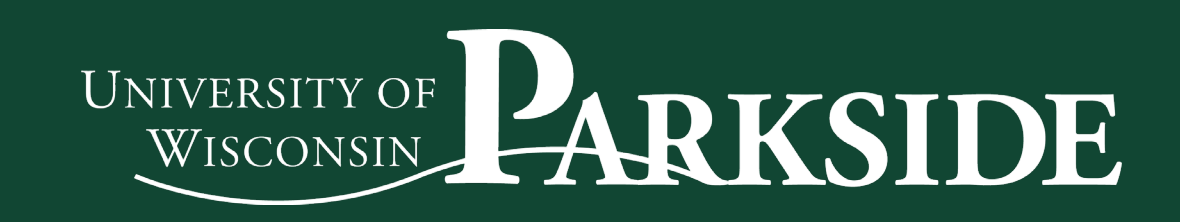

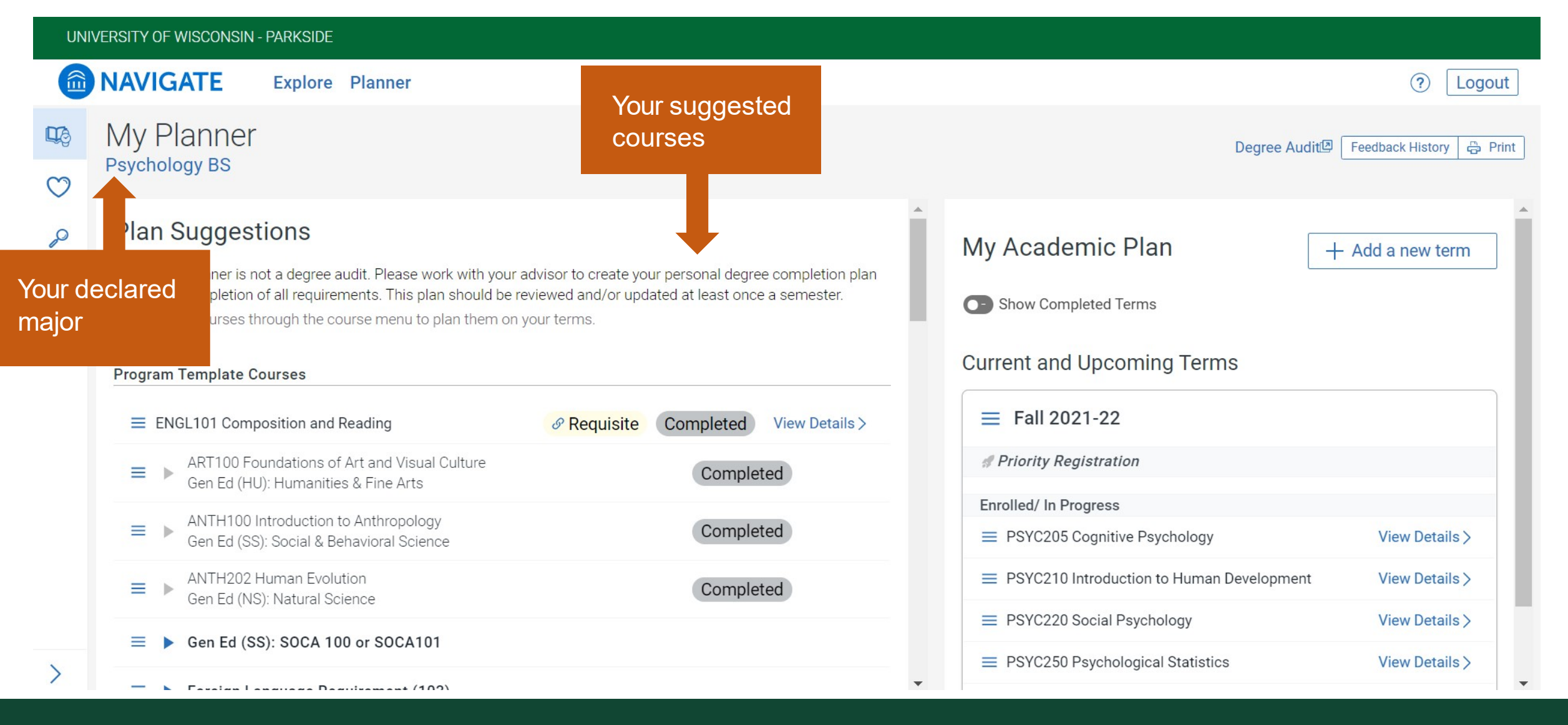

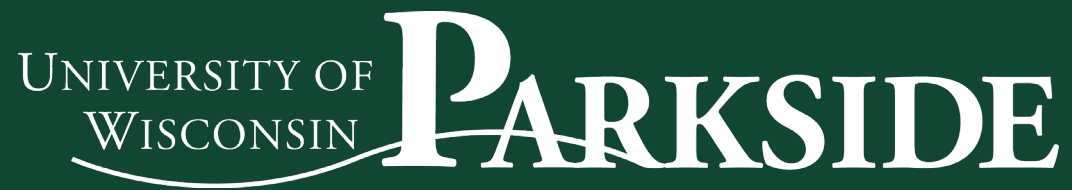

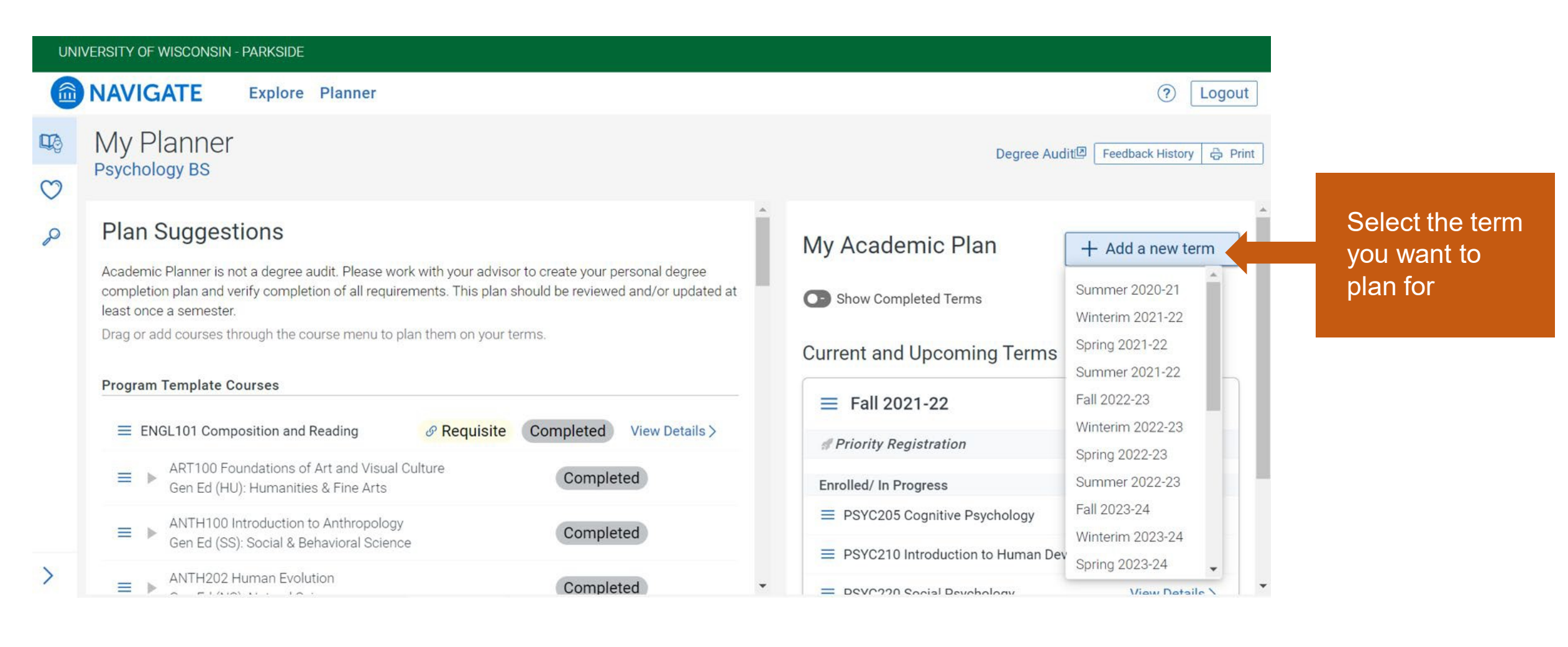

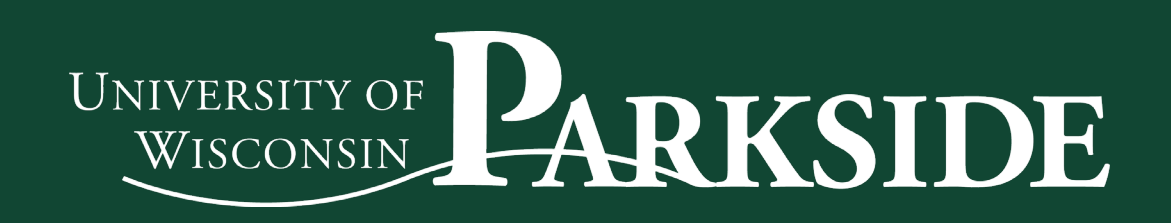

#### **UNIVERSITY OF WISCONSIN - PARKSIDE**

|   | NAVIGATE Explore Planner                                                                                                  | Clicking "View                       |          |
|---|----------------------------------------------------------------------------------------------------|--------------------------------------|----------|
|   | My Planner<br>Psychology BS                                                                                               | Details" brings<br>up the catalog    |          |
| ç | Plan Suggestions                                                                                                    | description of<br>the course         | Му Ас    |
|   | and verify completion of all requirements. This plan should b<br>Drag or add courses through the course menu to plan them | on your terms.                       | G Show   |
|   | Program Template Courses                                                                                                  |                                      | Current  |
|   | ENGL101 Composition and Reading                                                                                           | & Requisite Completed View Details > | ≡ Fa     |
|   | ART100 Foundations of Art and Visual Culture<br>Gen Ed (HU): Humanities & Fine Arts                                       | Completed                            | # Prior  |
|   | ■ ► ANTH100 Introduction to Anthropology<br>Gen Ed (SS): Social & Behavioral Science                                      | Completed                            | Enrolled |
|   | ANTH202 Human Evolution<br>Gen Ed (NS): Natural Science                                                                   | Completed                            | ≡ PSY    |
|   | Gen Ed (SS): SOCA 100 or SOCA101                                                                                          |                                      | ≡ PSY    |
| > | E Foreign Language Deguirement (102)                                                                                      |                                      | ≡ PSY    |

## ENGL101 Composition and Reading

>

#### **≡**Actions

31 Favorite

### Description:

Develops college-level competencies in writing and reading in a variety of subject and thematic contexts, with an emphasis on argumentation. Satisfies skills requirements in reading and writing. Prerequisites: ENGL 100 with C or better, or placement.

#### Pre-requisites:

- Please make sure that all prerequisite courses meet the grade requirements before taking this course.
- ✓ 1 from this group
- ENGL100 Fundamentals of English

ENGL100 Fundamentals of English

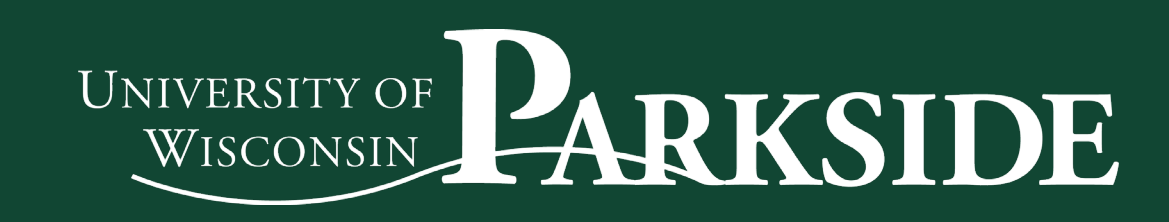

My Planner

Explore Planner

**NAVIGATE** 

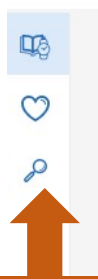

If you want a course not listed in your suggested plan, you can search for it by keyword, course code, subject, and more

Choose classes here

>

| sychology BS                                                                            |                  |                            |     | Degree                                    | Audit Feedback History 🛱 |
|-----------------------------------------------------------------------------------------|------------------|----------------------------|-----|-------------------------------------------|--------------------------|
| Program Template Courses                                                                |                  |                            | •   | My Academic Plan                          | + Add a new term         |
| ≡ ENGL101 Composition and Reading                                                       | & Requisite      | e Completed View Details > |     | Show Completed Terms                      |                          |
| ■ ► ART100 Foundations of Art and Visual Culture<br>Gen Ed (HU): Humanities & Fine Arts |                  | Completed                  |     | Current and Upcoming Terms                |                          |
| ANTH100 Introduction to Anthropology<br>Gen Ed (SS): Social & Behavioral Science        |                  | Completed                  |     | = Fall 2021-22                            |                          |
| ANTH202 Human Evolution<br>Gen Ed (NS): Natural Science                                 | Completed        |                            |     | # Priority Registration                   |                          |
| ■ Gen Ed (SS): SOCA 100 or SOCA101                                                      |                  |                            |     | Enrolled/ In Progress                     | View Details >           |
| ■ Foreign Language Requirement (103)                                                    |                  |                            |     | PSYC210 Introduction to Human Development | View Details >           |
| ≡ MATH111 College Algebra I                                                             |                  | Requisite View Details >   |     | PSYC220 Social Psychology                 | View Details >           |
| ■ PSYC101 Introduction to Psychological Science                                         |                  | Completed View Details >   |     | ■ PSYC250 Psychological Statistics        | View Details >           |
| $\equiv$ SOCA213 Gender and Society                                                     |                  | View Details >             |     | Verus / Edit Bakedula                     | 10 Oradita               |
| BIOS101 Bioscience<br>Gen Ed (NS): Natural Science                                      |                  | Completed                  |     | View / Edit Schedule                      | .12.0159169              |
| ■ Foreign Language Requirement (104)                                                    |                  |                            |     |                                           |                          |
| ■ PSYC205 Cognitive Psychology                                                          | <i>®</i> Requisi |                            |     | Term Status: Term begins January 31       |                          |
| ■ PSYC210 Introduction to Human Development                                             | & Requisi        | Place them he              | ere | Drag your first course he                 | re                       |
| ■ PHIL215 Contemporary Moral Problems                                                   |                  |                            |     |                                           |                          |

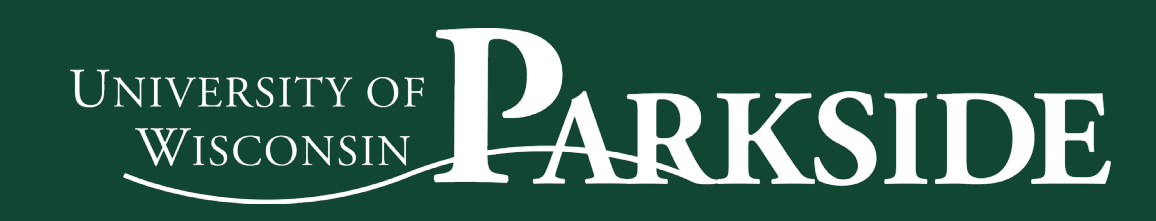

?

Logout

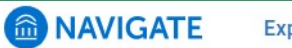

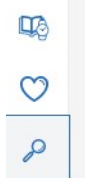

You can use "Search by Keyword" to search for the course code. Enter the code with no spaces. For example: BIOS101

>

| AVIGATE Explore Planner     |        |                                                             | (? Logout                                             |
|-----------------------------|--------|-------------------------------------------------------------|-------------------------------------------------------|
| My Planner<br>Psychology BS |        |                                                             | Degree Audit Feedback His 🕹 Print                     |
| Search                      |        |                                                             | My Acade Clicking the "?"<br>+ Add a ne will bring up |
| Search by Keyword (3)       |        |                                                             |                                                       |
| Enter a keyword or phrase   |        |                                                             | Current and opcoming remis                            |
| Course Code ()              |        |                                                             | Fall 2021-22 # Priority Registration                  |
|                             |        |                                                             | Enrolled/ In Progress                                 |
| Subject (1)                 |        |                                                             | ■ PSYC205 Cognitiv View Details >                     |
| Choose subject(s)           | ~      |                                                             | ■ PSYC210 Introduc View Details >                     |
| Department                  |        | Enter a keyword to search a course title or description     | ■ PSYC220 Social P View Details >                     |
| Choose department(s)        | $\sim$ | Try searching for e.g. Psych, Psychology, or Intro to Psych | ■ PSYC250 Psychol View Details >                      |
| Credits (1)                 |        |                                                             | View / Edit Schedule <u>12 Credits</u>                |
|                             | -12    |                                                             | = Spring 2021-22                                      |
| Course Level (1)            |        |                                                             |                                                       |
| Choose course level         | ~      |                                                             | ierm Status: ierm begins January 31                   |
|                             |        |                                                             |                                                       |

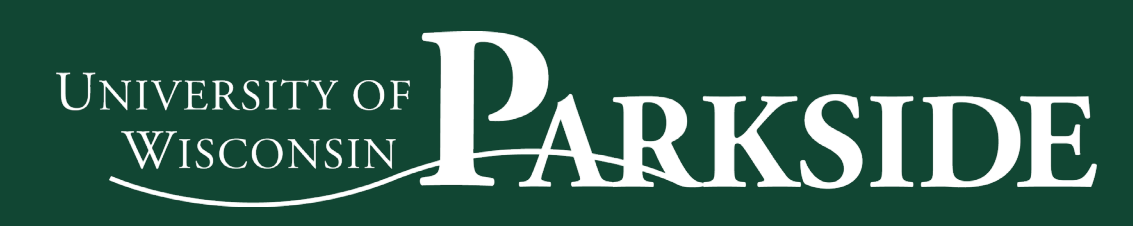

**UNIVERSITY OF WISCONSIN - PARKSIDE** 

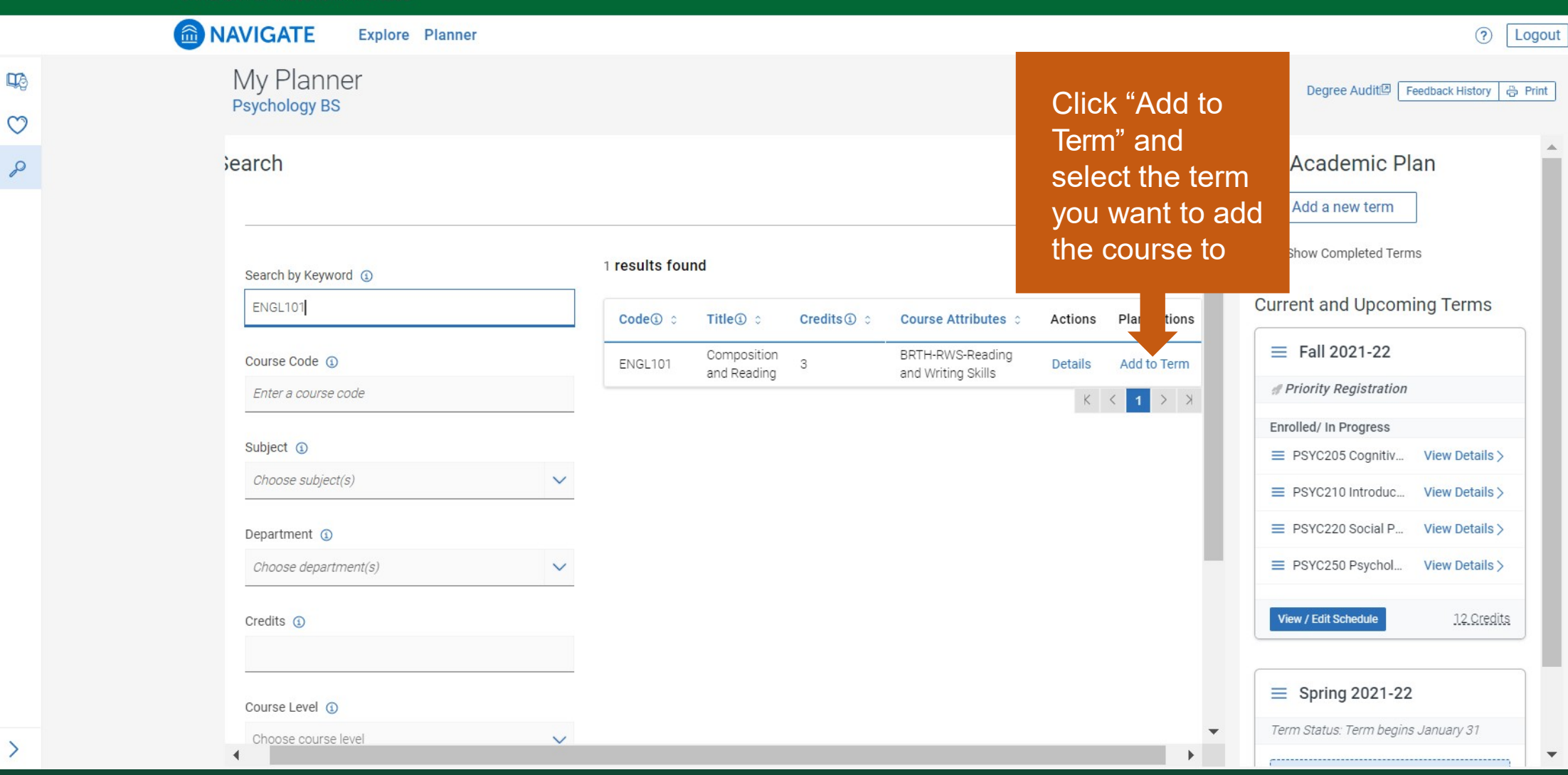

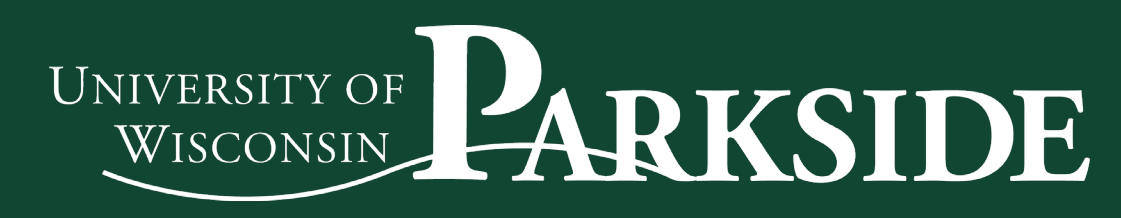

MAVIGATE Explore Planner

### My Planner Psychology BS

| ■ PSYC210 Introduction to Human Development                                                                                          | @ Requisite | In Progress        | View Details > |
|----------------------------------------------------------------------------------------------------|-------------|--------------------|----------------|
| ≡ PHIL215 Contemporary Moral Problems                                                                                                |             |                    | View Details > |
| ■ ► CHEM101 General Chemistry I<br>Gen Ed (NS): Natural Science                                                                      | Completed   |                    |                |
| ■ SOCA207 Marriage and Family                                                                                                    |             | & Requisite        | View Details > |
| E PSYC220 Social Psychology                                                                                                    | & Requisite | In Progress        | View Details > |
|                                                                                                    |             |                    |                |
| ■ PSYC250 Psychological Statistics                                                                                                   | @ Requisite | In Progress        | View Details > |
| <ul> <li>ART125 Survey of World Art</li> <li>Gen Ed (HU): Humanities &amp; Fine Arts (Take a DV if not already satisfied)</li> </ul> |             | Completed          |                |
| ■ GEOG100 Physical Geography and the Environment<br>Gen Ed (NS): Natural Science                                                     |             | Completed          |                |
| ≡ PSYC300 Research Methods in Psychology                                                                                             |             | <i>S</i> Requisite | View Details > |
| PSYC 300 or 400 Level Depth course                                                                                                   |             | Planned            |                |
| ≡ ► Gen Ed (HU): Humanities & Fine Arts                                                                                              |             |                    |                |
| ■ ► PSYC 300 or 400 Level Depth course                                                                                               |             |                    |                |
|                                                                                                    |             |                    |                |
| E > PSYC 300 or 400 Level Depth course                                                                                               |             | Planned            |                |

\*

 $\mathbf{w}$ 

|                                         | Degree Auditt Feedback History 🖨 Print |   |
|-----------------------------------------|----------------------------------------|---|
| - 1 GII 2V21-22                         |                                        |   |
| # Priority Registration                 |                                        |   |
| Enrolled/ In Progress                   |                                        |   |
| ■ PSYC205 Cognitive Psychology          | View Details >                         |   |
| ■ PSYC210 Introduction to Human Develop | ment View Details >                    |   |
| ■ PSYC220 Social Psychology             | View Details >                         |   |
| ■ PSYC250 Psychological Statistics      | View Details >                         |   |
| View / Edit Schedule                    | <u>12 Credits</u>                      |   |
| ■ Spring 2021-22                        |                                        |   |
| Term Status: Term begins January 31     | No                                     |   |
| Planned (1)                             | Your planned                           | 6 |
| ■ SOCA213 Gender and Society            | New Deta COURSES                       |   |
| ■ ► PSYC 300 or 400 Level Depth course  | Placeholder                            |   |
| ■ ► PSYC 300 or 400 Level Depth course  | Placeholder                            |   |
| Pick Times                              | 9. Credits                             |   |
|                                         |                                        |   |

? Logout

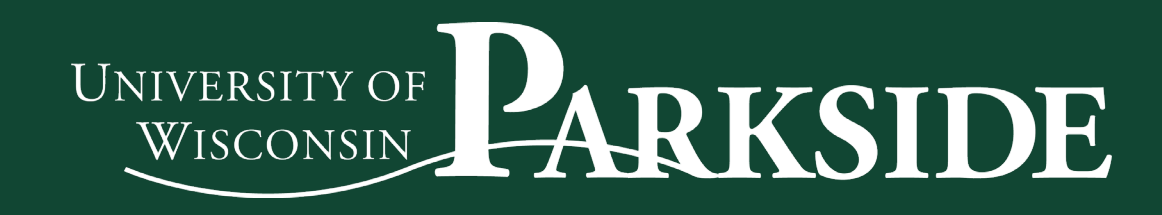

**NAVIGATE** Explore Planner

# My Planner Psychology BS

| ≡ P | SYC210 Introduction to Human Development                                                 |                | In Progress        | View Details > |  |
|-----|------------------------------------------------------------------------------------------|----------------|--------------------|----------------|--|
| ≡ P | HIL215 Contemporary Moral Problems                                                       |                |                    | View Details > |  |
|     | CHEM101 General Chemistry I<br>Gen Ed (NS): Natural Science                              |                | Completed          |                |  |
| ≡ s | OCA207 Marriage and Family                                                               |                | <i>S</i> Requisite | View Details > |  |
| E P | SYC220 Social Psychology                                                                 | & Requisite    | In Progress        | View Details > |  |
| = ) | General Elective                                                                         |                |                    |                |  |
| ≡ P | SYC250 Psychological Statistics                                                          | @ Requisite    | In Progress        | View Details > |  |
| =   | ART125 Survey of World Art<br>Gen Ed (HU): Humanities & Fine Arts (Take a DV if not alre | ady satisfied) | Completed          |                |  |
|     | GEOG100 Physical Geography and the Environment<br>Gen Ed (NS): Natural Science           |                | Completed          |                |  |
| ≡ P | SYC300 Research Methods in Psychology                                                    |                | <i>S</i> Requisite | View Details > |  |
|     | PSYC 300 or 400 Level Depth course                                                       |                | Planned            |                |  |
|     | Gen Ed (HU): Humanities & Fine Arts                                                      |                |                    |                |  |
| = ) | <ul> <li>PSYC 300 or 400 Level Depth course</li> </ul>                                   |                |                    |                |  |
| = ) | General Elective                                                                         |                |                    |                |  |
| = ) | E > PSYC 300 or 400 Level Depth course                                                   |                | Planned            |                |  |

|                                        | (?) Logout     |
|----------------------------------------|----------------|
|                                        | Degree Audit   |
| - I GII 2021-22                        |                |
| # Priority Registration                |                |
| Enrolled/ In Progress                  |                |
| ■ PSYC205 Cognitive Psychology         | Review         |
| PSYC210 Introduction to Human Develop  | feedback from  |
| ■ PSYC220 Social Psychology            | your advisor   |
| ■ PSYC250 Psychological Statistics     | about your     |
| View / Edit Schedule                   | academic plan  |
| ■ Spring 2021-22                       |                |
| Term Status: Term begins January 31    |                |
| Planned (1)                            |                |
| ■ SOCA213 Gender and Society           | View Details > |
| ■ ► PSYC 300 or 400 Level Depth course | Placeholder    |
| ■ ► PSYC 300 or 400 Level Depth course | Placeholder    |
| Pick Times                             | 9. Oredits     |
|                                        | ~              |

.

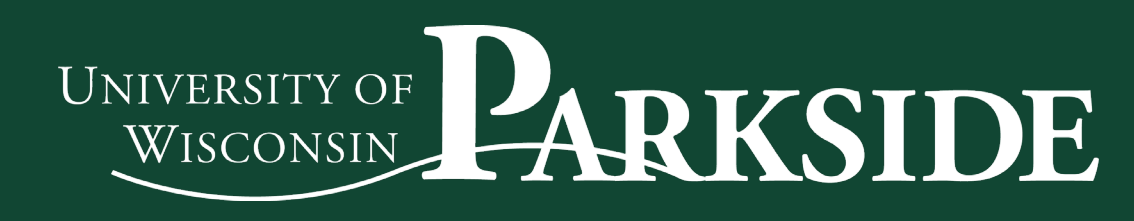

# Navigate Student Academic Planner

A tool for degree planning, scheduling and registering for classes.

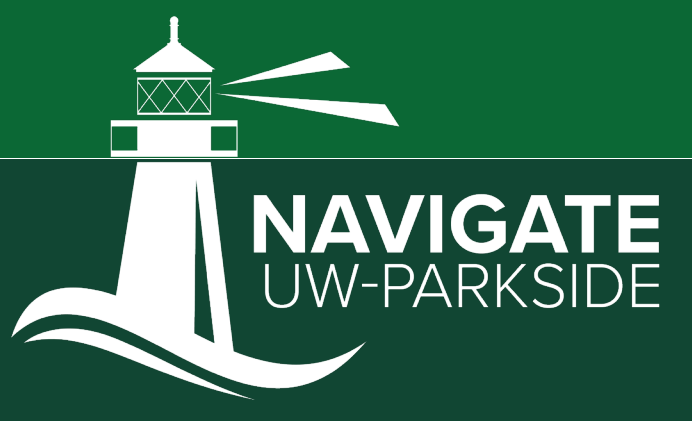

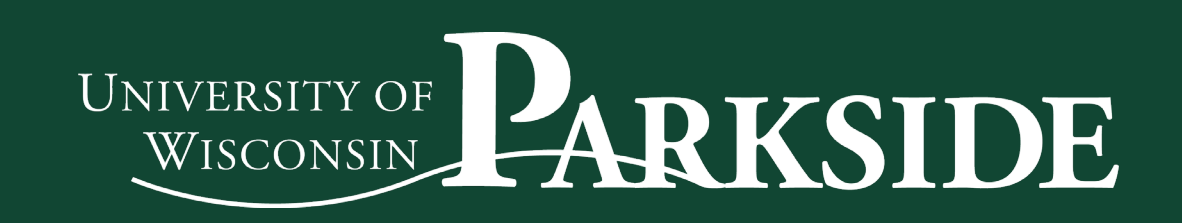